🗩 U-Center 2.0 AOM菜单不显示问题的排查思路

智动运维平台 马永鸿 2022-03-29 发表

组网及说明 不涉及 问题描述

U-Center 2.0 E0608P01及以后,经常会收到安装AOM后不显示菜单的问题,下面是该问题的排查思路。

## 过程分析

## 1、检查license是否注册

2、检查S+服务是否启动: http://IP\_addr:30005/status

| k-eureka-1 k-eure | ka-christer-si | vc.service-soft       | tware svc-cluster local                              |
|-------------------|----------------|-----------------------|------------------------------------------------------|
| k-eureka-2.k-eure | ka-clutter-s   | vc.service-sof        | tware svc.cluster.local                              |
| k-euroka-0.k-euro | ka-cluster-s   | vc.service-soft       | oware size cluster local                             |
| Instances c       | urrentl        | y regist              | ered with Eureka                                     |
| Application       | AMIs           | Availability<br>Zones | Status                                               |
| IMC-CCMS-RS       | n/a<br>(1)     | (1)                   | UP (1) - spluscems-56697c7858-55tnk-intecmi-is-8088  |
| IMC-CCMS-UI       | n/a<br>(1)     | (1)                   | UP (1) - splusccms-56697c7858-55trikimc-ccms-uii8080 |
| IMC-INI-RS        | n/a<br>(1)     | (1)                   | UP (1) - spiksimi-d8cdb4c86-wjh5x.mc-ini-rx8088      |
| IMC-INI-UI        | n/a<br>(1)     | (1)                   | UP (1) - spilasim-d8cdb4c86-w(h5c.imc-in-ur.8080     |
| IMC-IPMS-RS       | n/a<br>(1)     | (1)                   | UP(1)- splanipms-6c95669777-fsddr.imc-ipms-rs.8088   |
| IMC-IPMS-UI       | n/a<br>(1)     | (1)                   | UP (1) - splanipms-6c95b6977f-fsddcime-ipms-ui.8080  |
|                   | nla            |                       |                                                      |

## 3、检查依赖iom的register (平台菜单注册应用) 是否安装

| <b>100</b> 12740 235 | ¥Ŧ   |                                                                               | *    |
|----------------------|------|-------------------------------------------------------------------------------|------|
| 操作员名称 ÷ 操作员 5        | 名称:  |                                                                               | 編述 : |
|                      |      |                                                                               |      |
|                      | 版本号: | <ul> <li>✓ PLAT E0009P01</li> <li>✓ Iom E0608</li> <li>→ iop E0608</li> </ul> |      |
|                      |      | > iom E0608<br>> addm E0608                                                   |      |
|                      |      | ✓ register E0608<br>register E0608                                            |      |
|                      |      | > AOM E0608P01                                                                |      |
|                      |      | > portal E0608P01                                                             |      |
|                      |      | > kernel E0608P01                                                             |      |

4、查询下菜单接口是否有异常 http://IP\_addr:30000/central/swagger/swagger-ui.html#/%E5%AF%B
 C%E8%88%AA%E8%8F%9C%E5%8D%95%E7%AE%A1%E7%90%86/queryNavMenusByApp
 根据业务名称查询:输入业务名称: UCENTER-AOM-splus-splus 查看返回信息;若存在异常查看,
 校验当前域以及菜单权限接口是否异常

根据技术域查询 Operation (运维域) UCenter (全域)

| <children>4</children>                                                  |
|-------------------------------------------------------------------------|
| <id>UCENTER-AOM-splus-splus.60000000.60010000.60010300</id>             |
| <name>IPv4 使用图</name> ₩                                                 |
| <desc></desc> ⊬                                                         |
| < <u>hasChild</u> >false <u hasChild>+                                  |
| <icon td="" ≻⊬<=""></icon>                                              |
| <activeicon td="" ≻<=""></activeicon>                                   |
| <pre><url>/splusioms/SPlus/ipms/plan/ipUsedChart/index.html</url></pre> |
| <priority>3</priority> 4                                                |
| <disabled>false</disabled>                                              |
| <pre><gpenmode>iframe</gpenmode>++</pre>                                |
| <hideleft>false</hideleft> +                                            |
| <pre>cparentId&gt;UCENTER-ADM-splus-splus.60000000.60010000</pre>       |
| <pre><operationid>13341</operationid>↔</pre>                            |
| <dynamicurl></dynamicurl>                                               |
| <appid><sup>↓</sup></appid>                                             |
| دannId১8                                                                |

根据菜单权限查询:响应码不是200,可拨打400寻求技术支持。

| GET                                                                                                  | /nav/operation 查询用户权限                                                 |                          |                 |  |  |  |  |
|----------------------------------------------------------------------------------------------------|-----------------------------------------------------------------------|--------------------------|-----------------|--|--|--|--|
| 596 UP                                                                                               | 28                                                                    |                          |                 |  |  |  |  |
| 1 Parajint                                                                                           | 删AOM相关license;                                                        |                          | Cancel          |  |  |  |  |
| 2 <sub>Name</sub> 确                                                                                  | 编保S+服务已经启动;                                                           |                          |                 |  |  |  |  |
| Зереф                                                                                                | 保iom的register应用已安装;                                                   |                          |                 |  |  |  |  |
| 4、""按                                                                                                | 照上述排查思路进行排查。                                                          |                          |                 |  |  |  |  |
|                                                                                                    | 1001                                                                  |                          |                 |  |  |  |  |
|                                                                                                    | Execute                                                               | Clear                    |                 |  |  |  |  |
| Respons                                                                                              | 265                                                                   | Response content type ap | plication/xml ~ |  |  |  |  |
| Curl                                                                                                 |                                                                       |                          |                 |  |  |  |  |
| carl -X GET "http://151.168.13.175:30000/central/nov/operation1d=13341" -H "accept: application/nal" |                                                                       |                          |                 |  |  |  |  |
| http://                                                                                              | 2007<br>/192.168.13.175:30000/contral/nov/operation?operationId=13341 |                          |                 |  |  |  |  |
| Server res                                                                                           | sponse                                                                |                          |                 |  |  |  |  |
| Code                                                                                                 | Details                                                               |                          |                 |  |  |  |  |
| 200                                                                                                  | Response body                                                         |                          |                 |  |  |  |  |
|                                                                                                    | (ApiResponseRessage)                                                  |                          |                 |  |  |  |  |